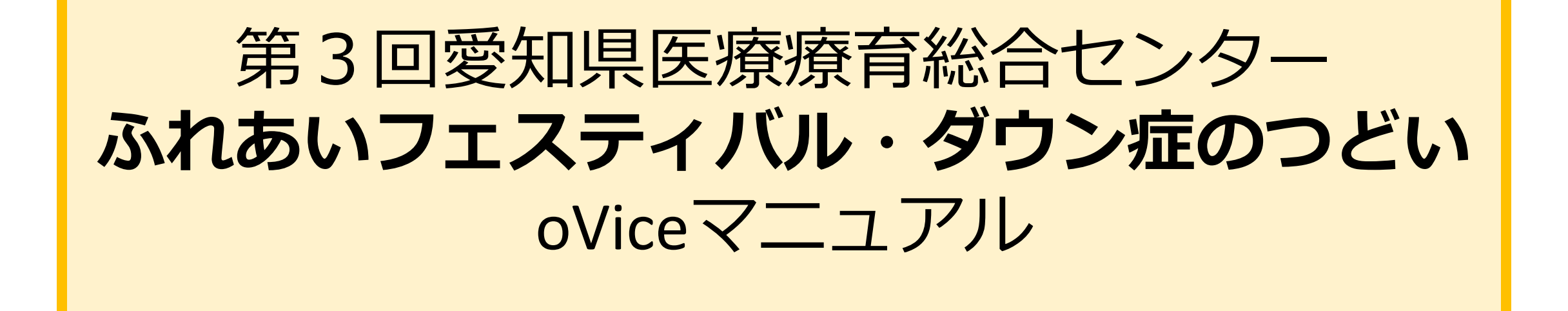

自由に動いて自由に話しかけられるバーチャル空間「oVice(オヴィス)」で開催いたします。 みなさまのご参加を、お待ちしております。

パソコン、タブレット、スマートフォンのいずれでも 入室は可能ですが、画角や使用容量の点から、 パソコンまたはタブレットの使用をおすすめします。 \*ブラウザは<u>Google Chomeが推奨</u>されています

# もくじ

| • oViceへの入室方法 | 3-5 |
|---------------|-----|
|---------------|-----|

- •会場内での移動方法......6
- ・9/26~10/25「ふれあいフェスティバル」会場の全体図.......7

- ミーティングオブジェクトの使い方 ......10-12
- •10/16(日)10-12時「ダウン症のつどい」会場の全体図と場所の説明

- ・リアクションの方法(パソコン参加の場合のみ)......16-17

<oviceへの入室方法>

- 1. サイトに(https://frp5xm5ece.ovice.in/lobby/enter)にアクセスすると、下記の画面に移行します
- 2. スペース内での名前をご入力ください
- 3. 同意のチェックボックスを入力し、次へお進みください

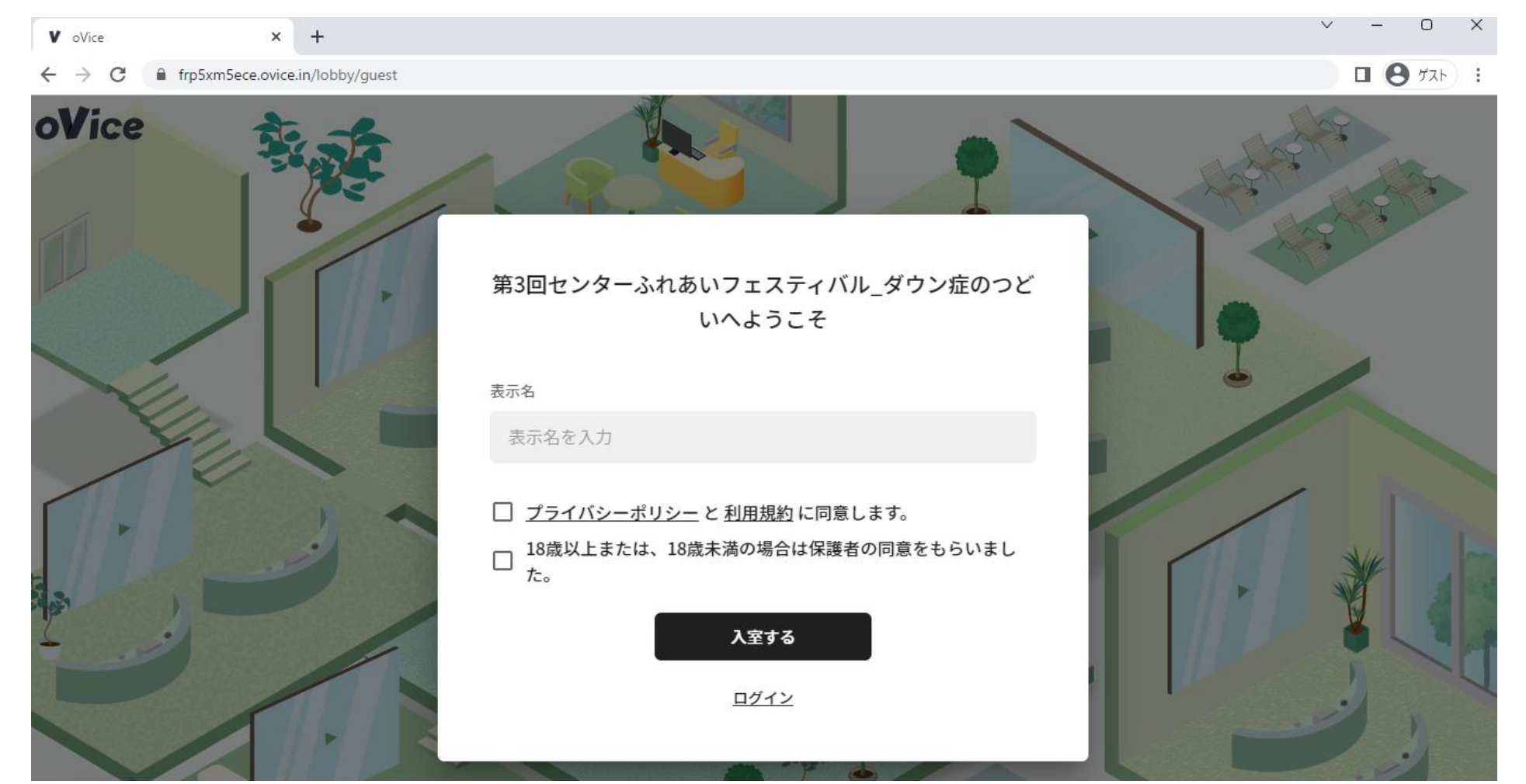

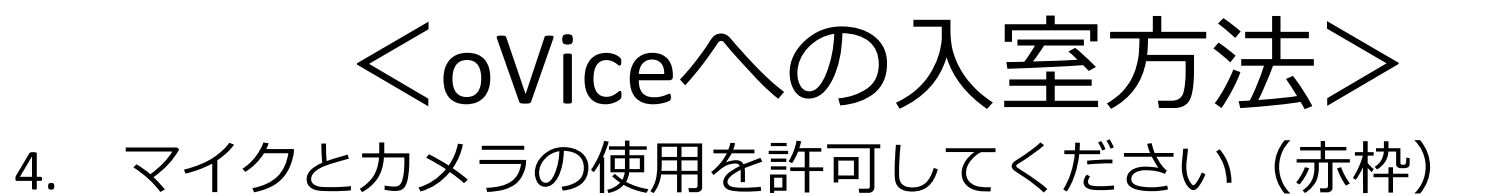

5. 「はじめる」をクリックすると、入室いただけます(青枠)

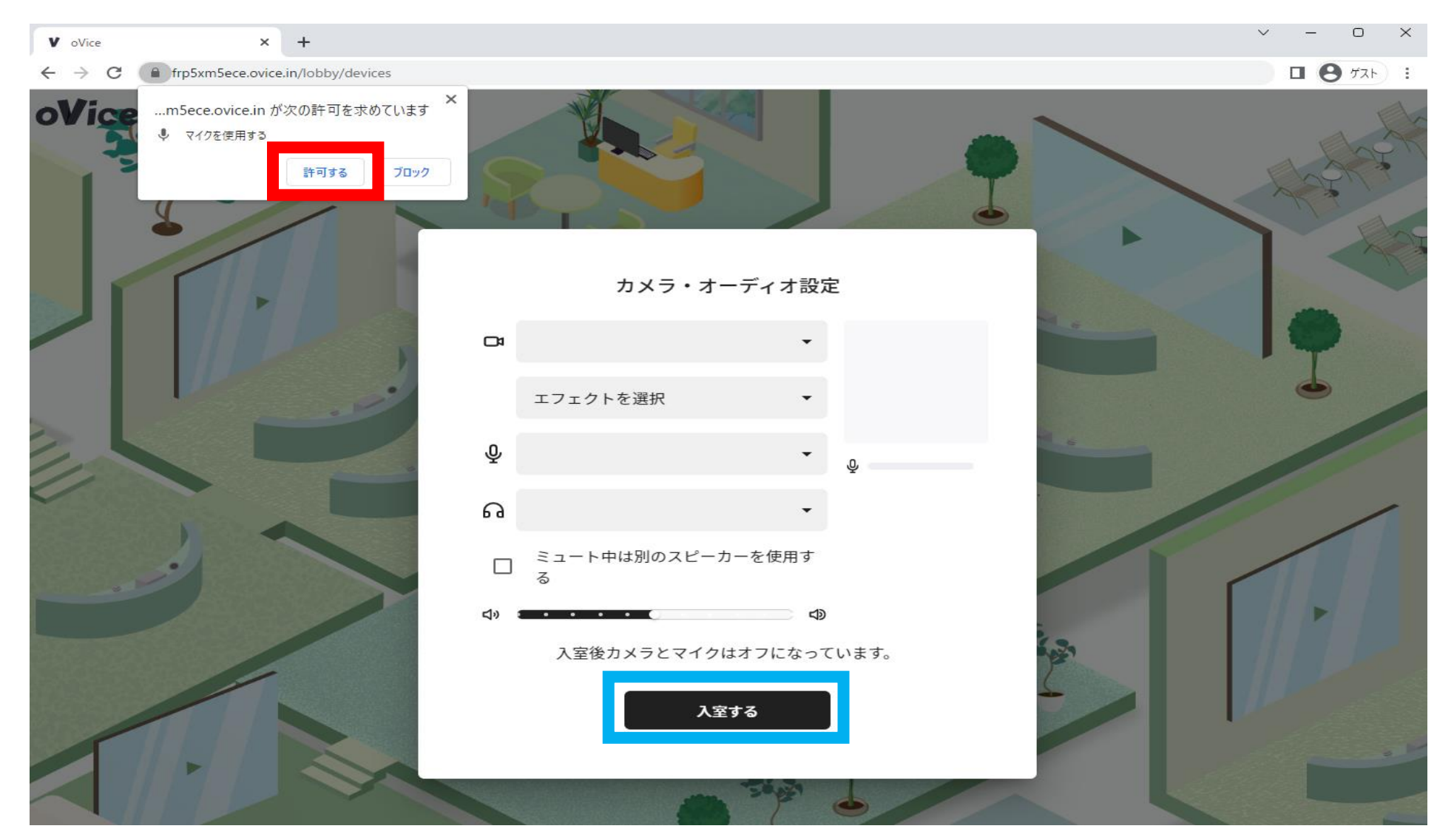

### 入力した名前のついたアイコンが自分です (看板の裏に隠れていることがあります)

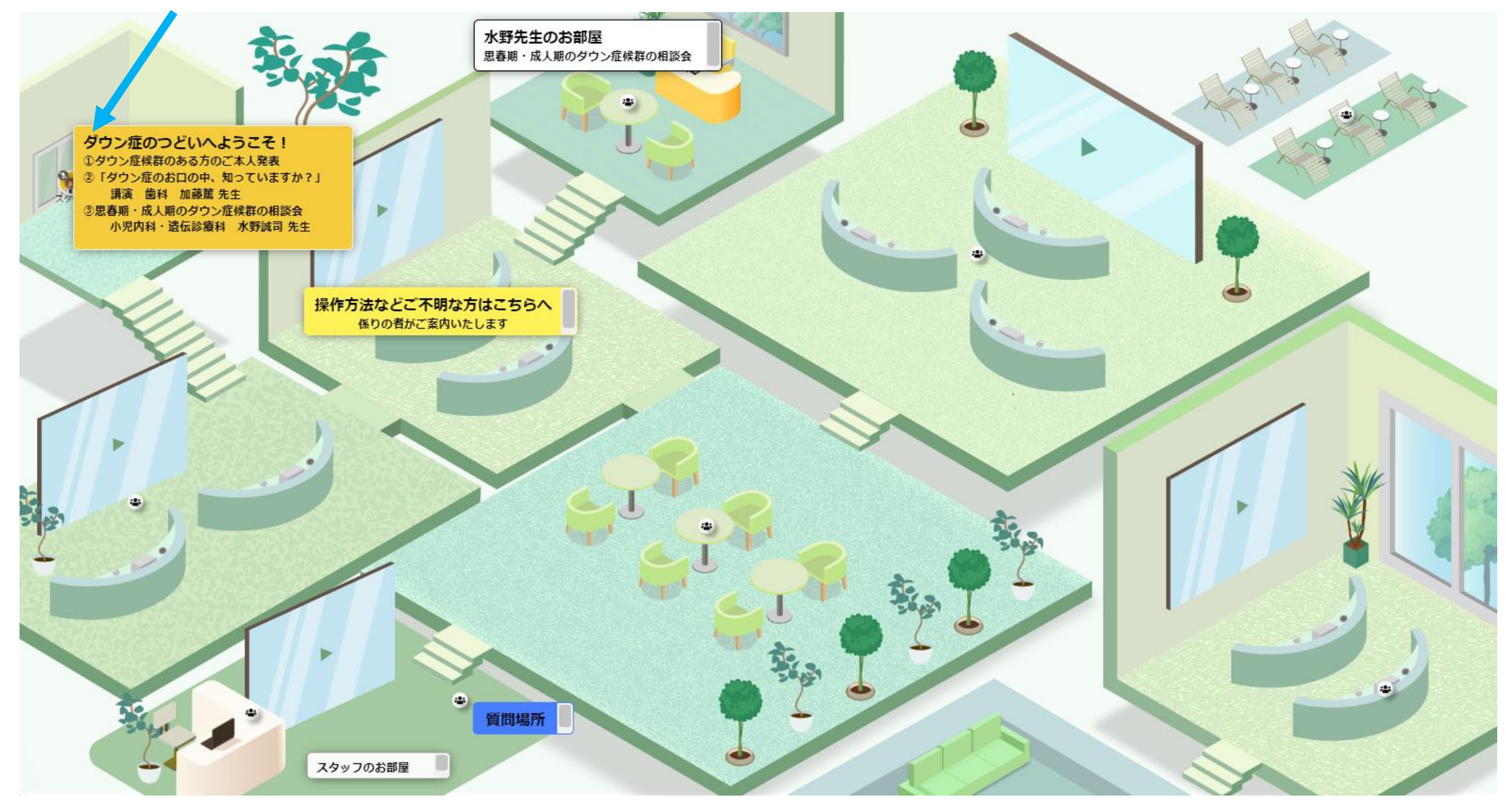

# 移動方法(2種類あります!)

#### <u>①ドラックで移動</u>

# マウスでアバターを クリック! ドラッグで手軽に 使ってみてください

#### <u>②ダブルクリックで移動</u>

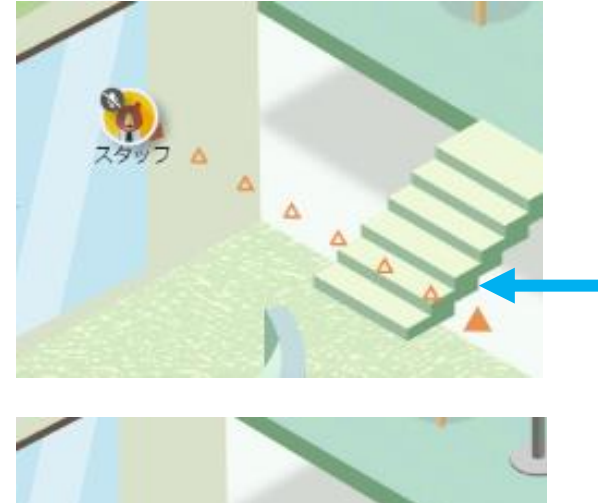

行きたいところをマウスで 一度クリックすると 矢印がでます。

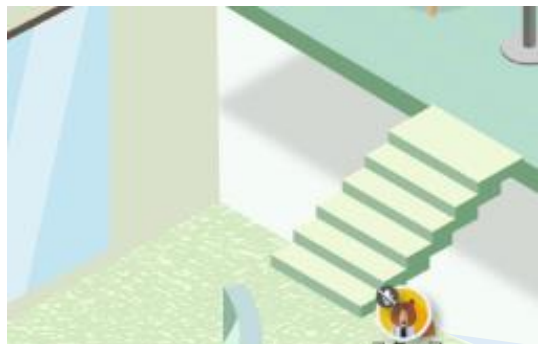

#### もう一度クリックすると その場所に移動します

### 9/26~10/25 ふれあいフェスティバル 会場の全体図

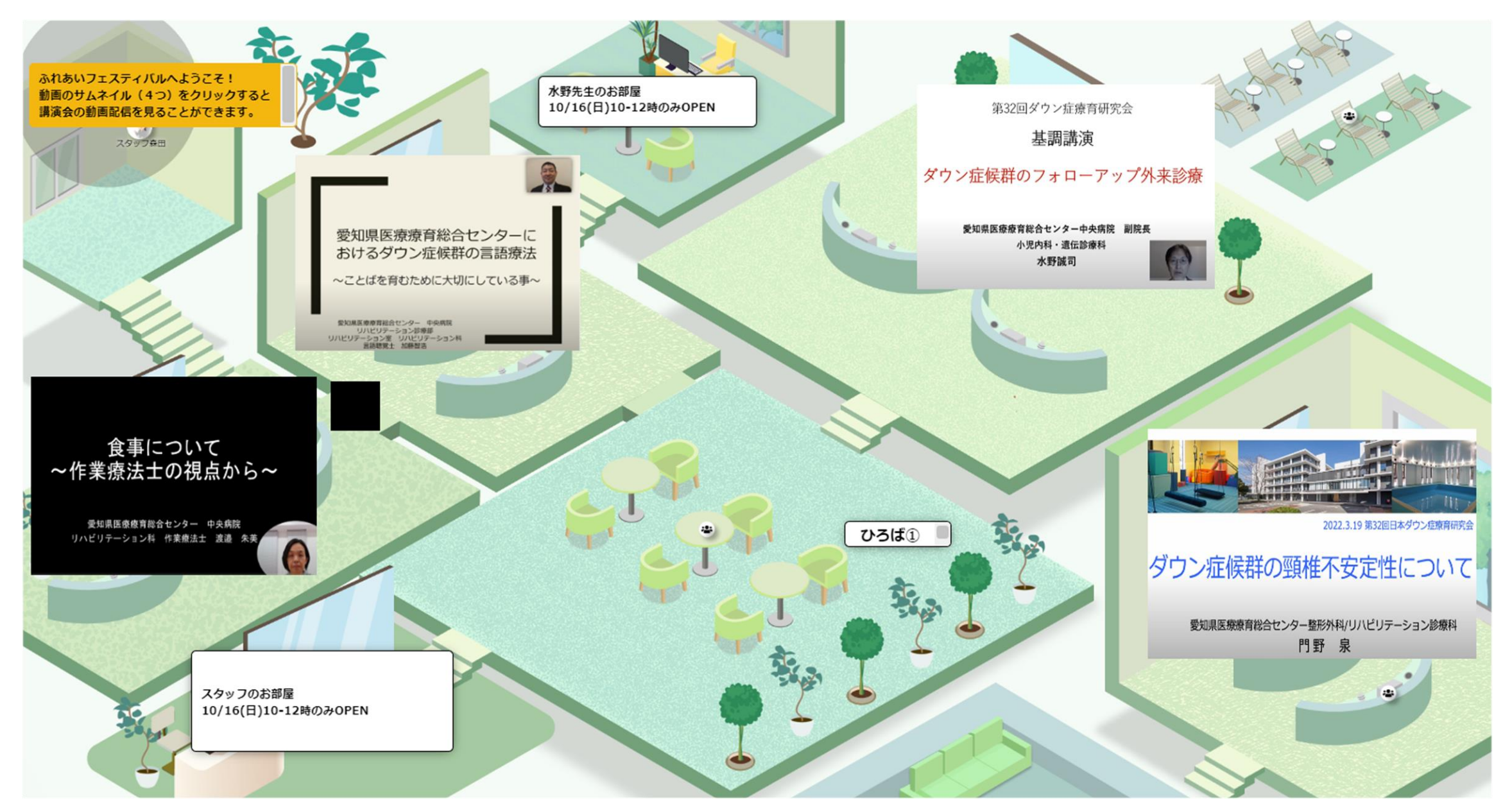

## 動画をみる方法

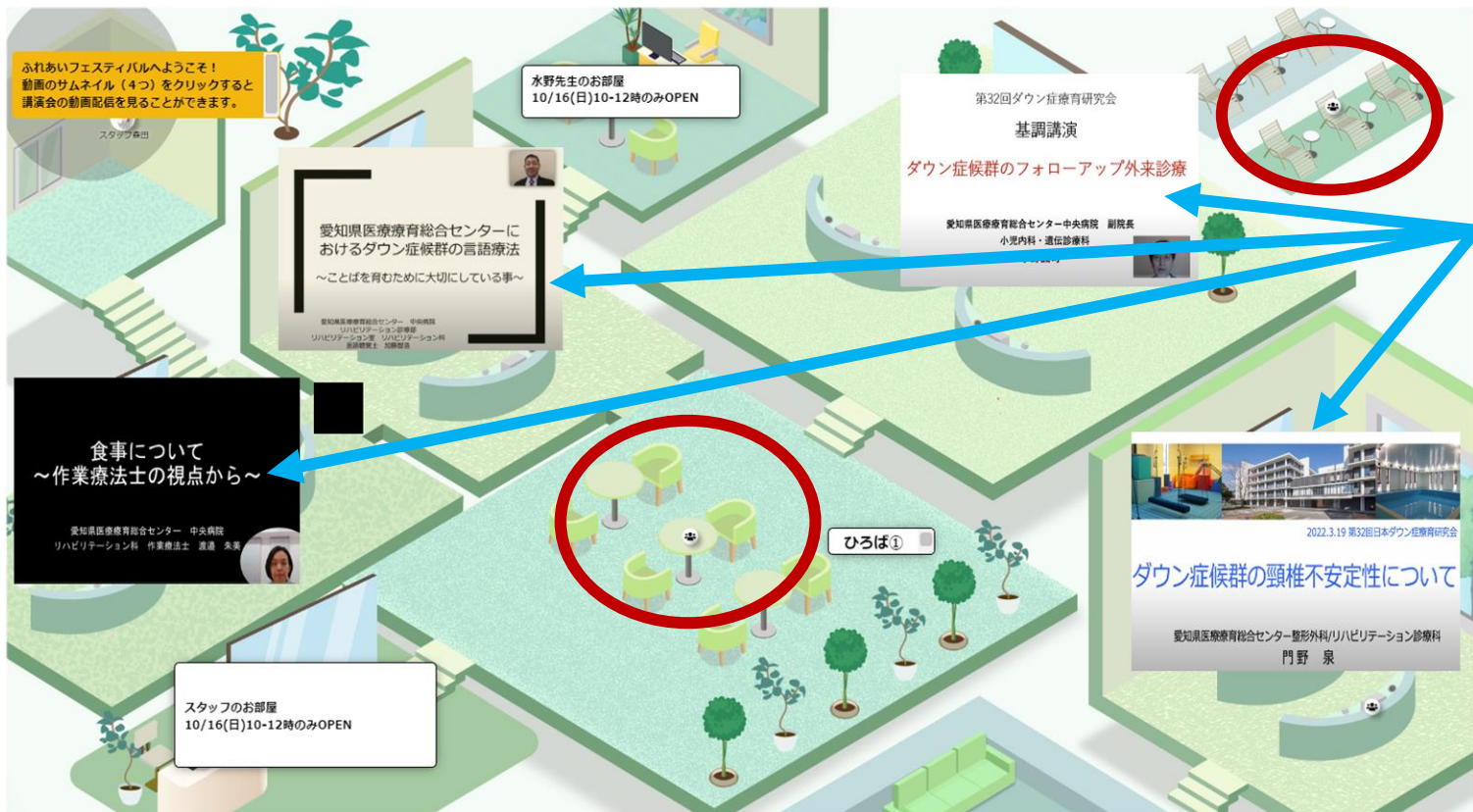

動画のサムネイルを クリック(タップ)すると、 講演のYoutube動画をみることができます

して、参加者同士が自由につながってお話しできるスペースです
会話の方法は次のスライドをご覧ください

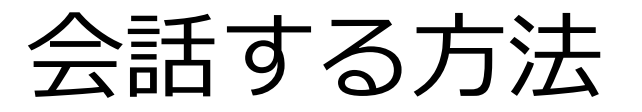

クリック(タップ)したときに出るグレーの円は、声の届く範囲を示しています 自分についているオレンジの▲が「前」です(青枠) 前の方が声が届きやすくなっています

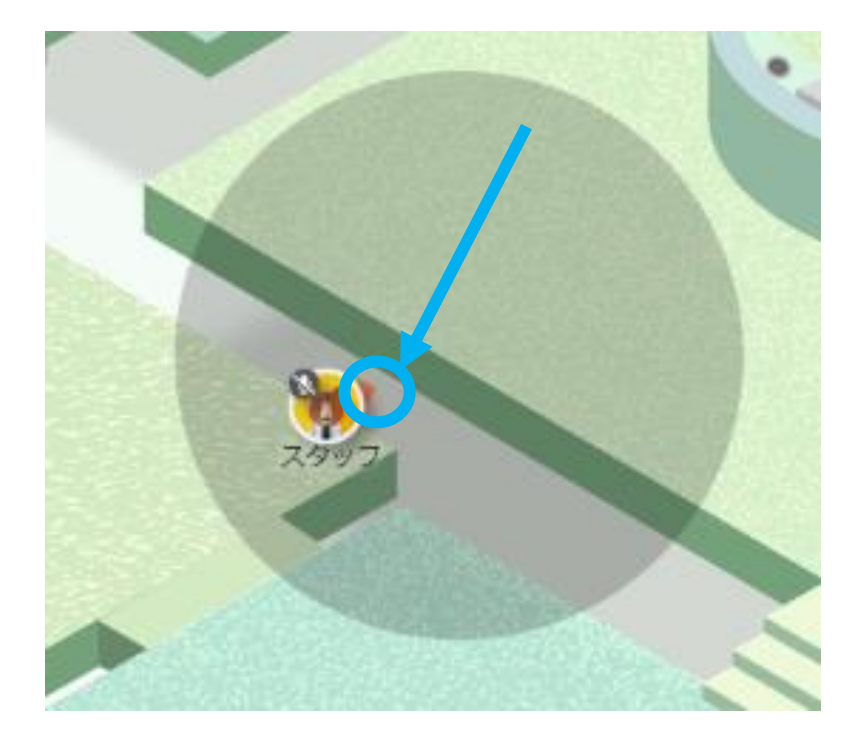

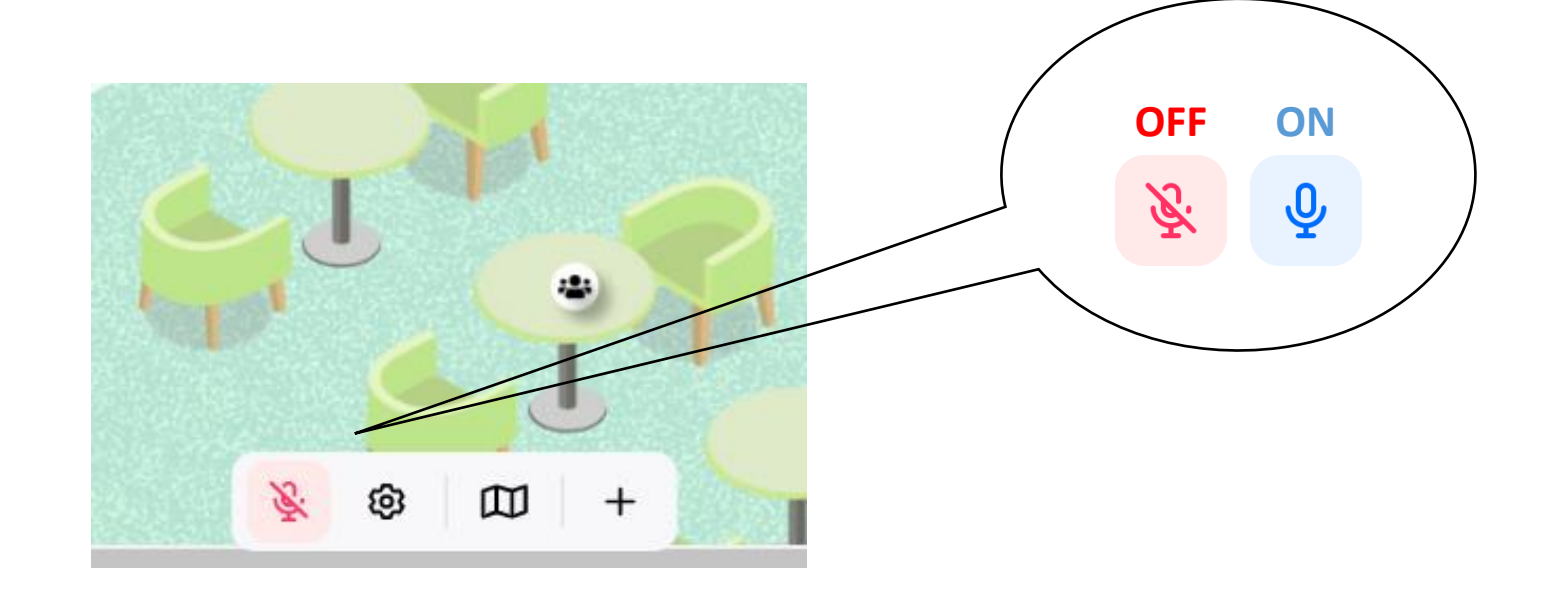

画面下にあるマイクマークをクリック(タップ)すると マイクがオンになり、グレーの円の中にいる人に 自分の声が聞こえるようになります

ミーティングオブジェクト

顔を見ながらお話しすることができます マークをクリック(タップ)すると、 線でつながることができます つながると、カメラの使用が可能になります。 (カメラをオンにしなければ映像は出ません)

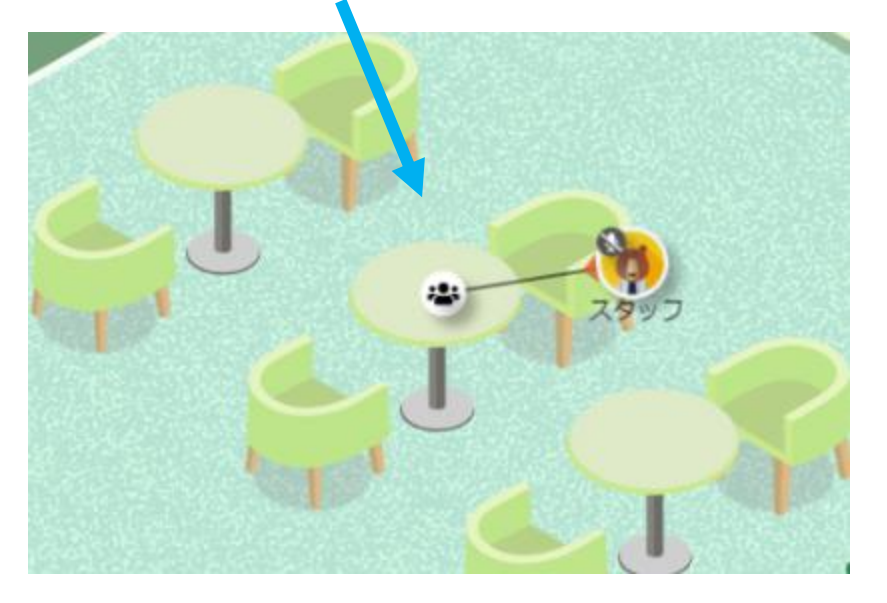

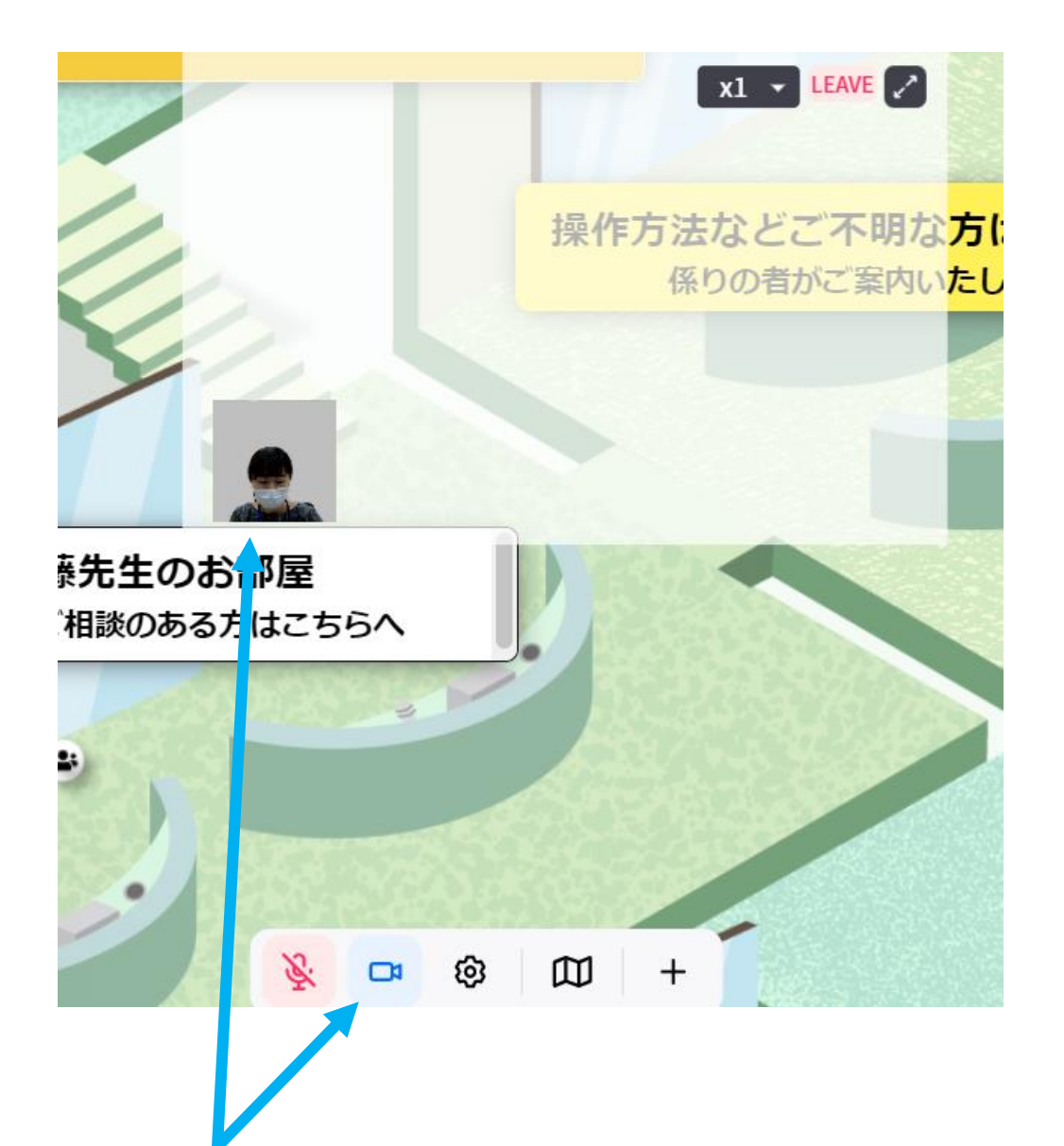

画面下にあるビデオマークをクリック(タップ)すると、 自分は左下に小さく出ます 10

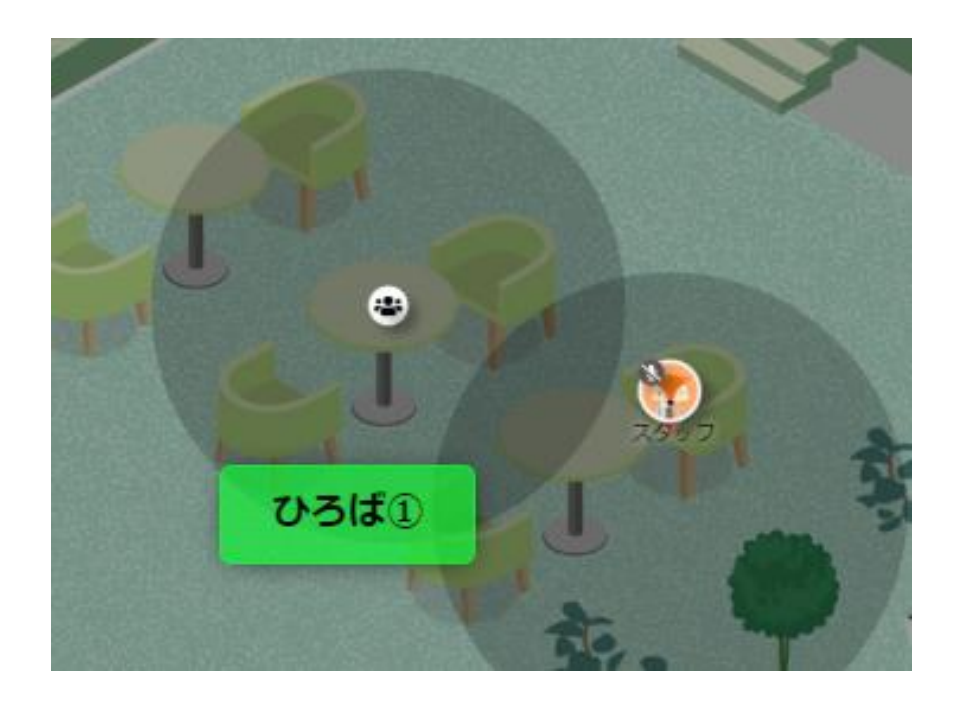

#### オブジェクト自身の円からはずれると、 つながっていた線も切れます 会話は聞こえなくなります

また、オブジェクトを クリック(タップ)してもつながれません

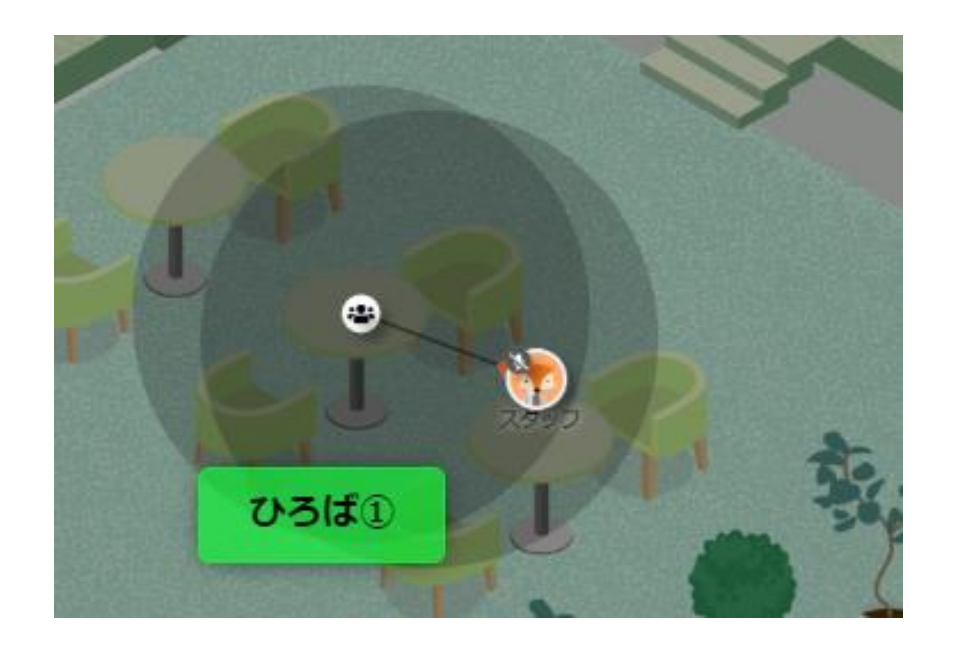

#### 近づくと 再度つながれるようになります

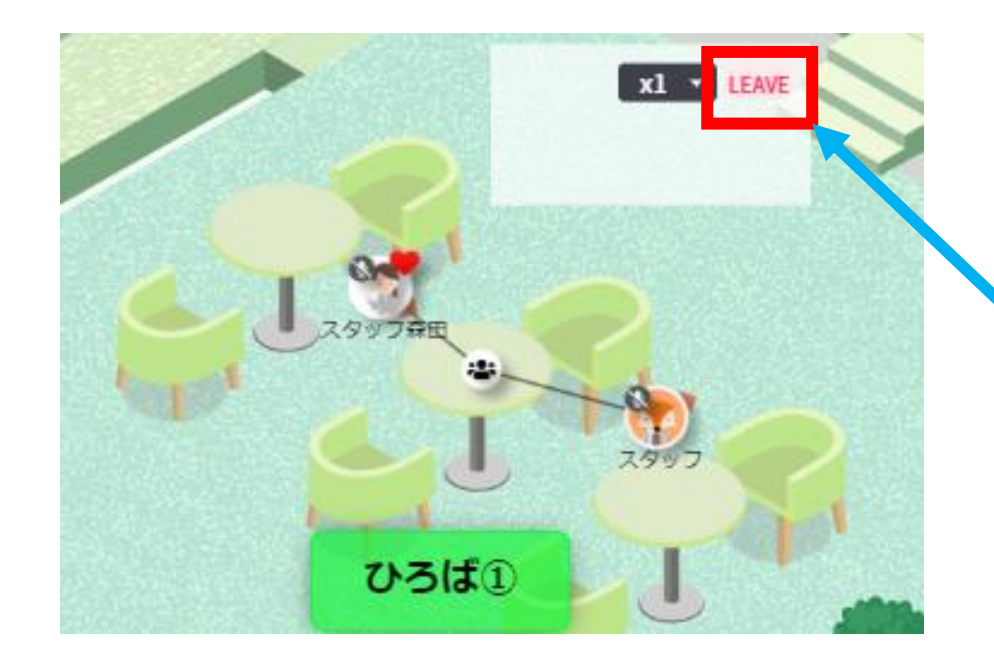

#### オブジェクトを外れるときは、 LEAVEボタン(赤枠)をクリック(タップ)

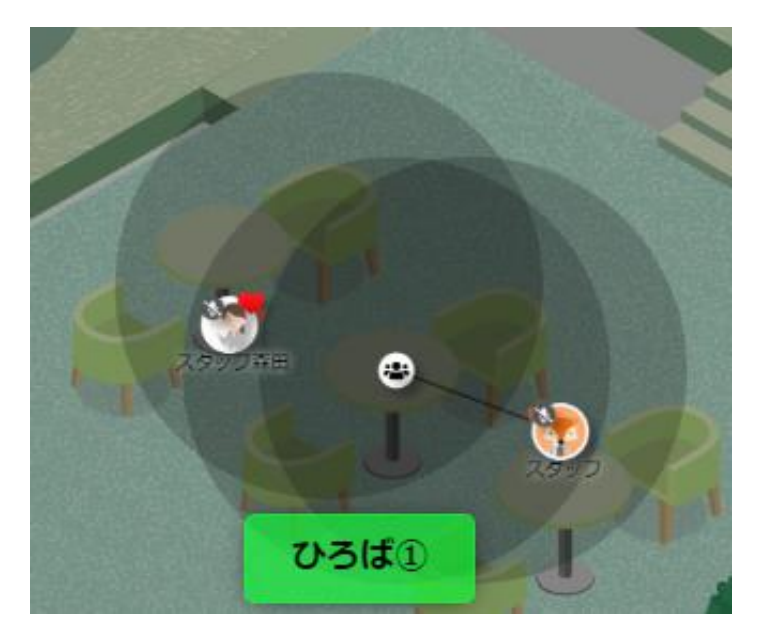

つながっていなくても、 オブジェクトを中心としたグレーの円の中に入れば、 つながっている人たち同士の会話を聞くことができます また、カメラをオンにしている人たちの映像が見られます つながっていなければ、こちらのカメラはオンになりません

### 10/16(日)10-12時 ダウン症のつどい 会場の全体図 ダウン症の方の発表や講演は、会場のどこでも聞くことができます

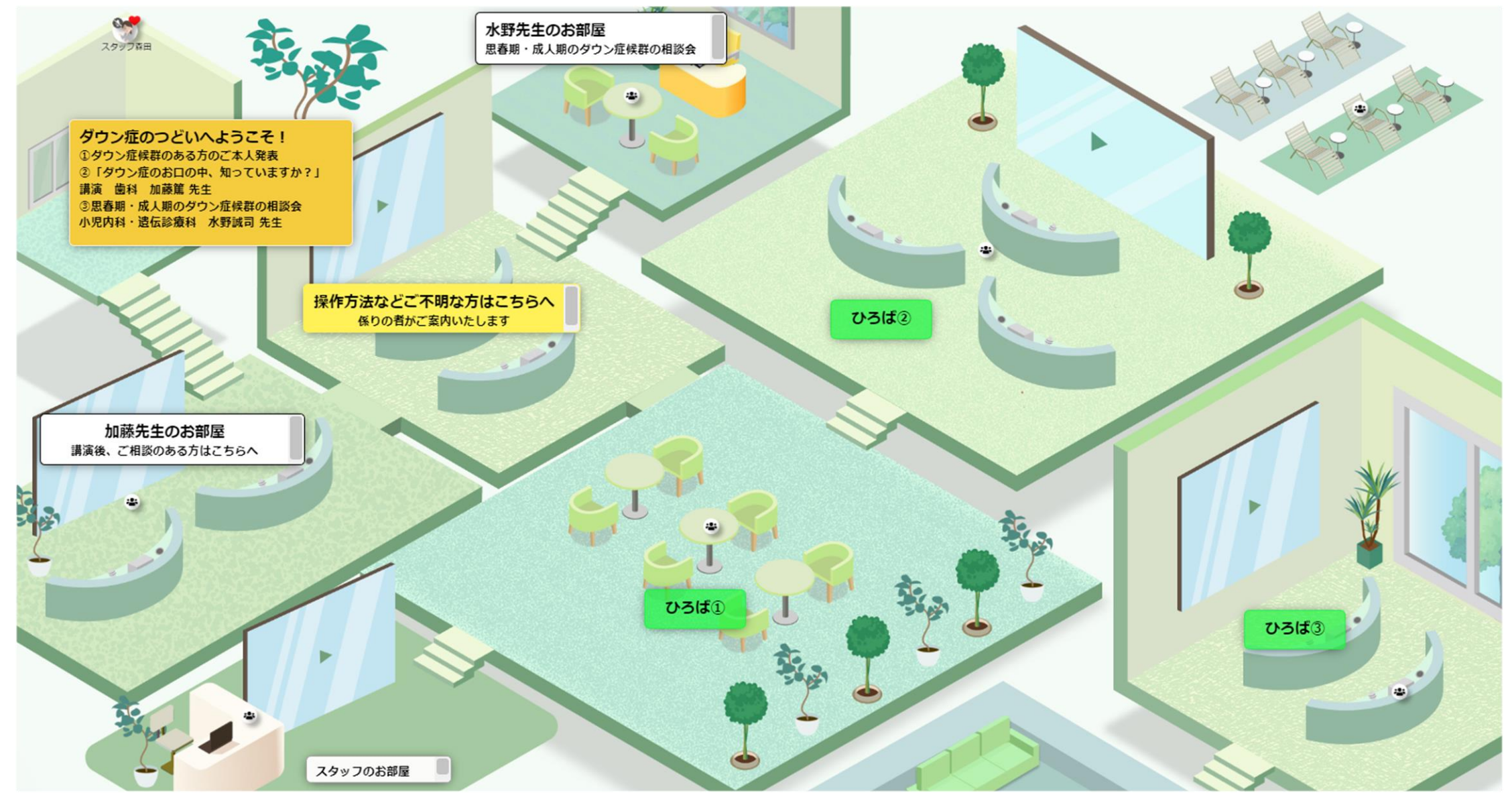

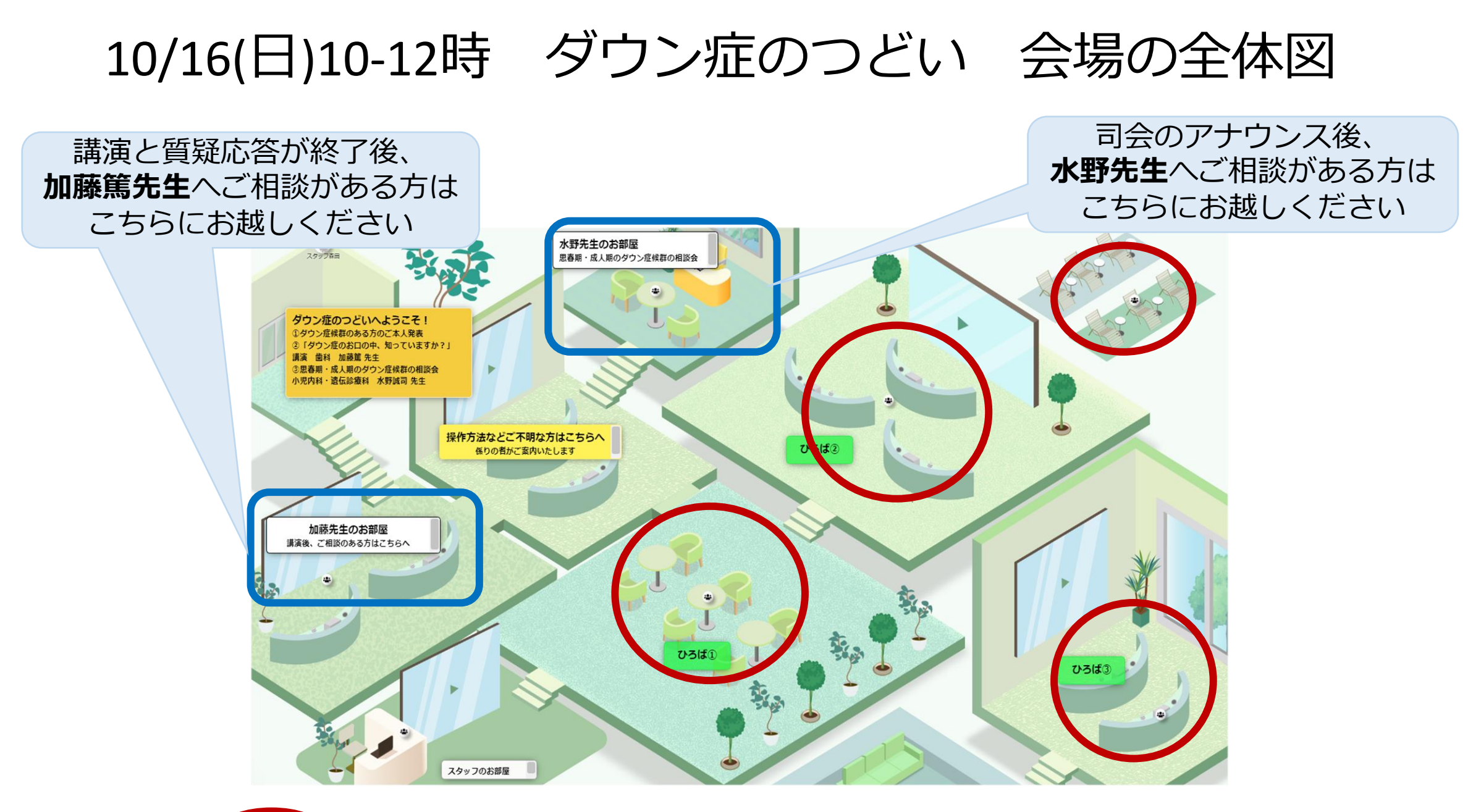

○○ は、参加者同士が自由につながってお話しできるスペースです

## 加藤先生の講演への質問方法

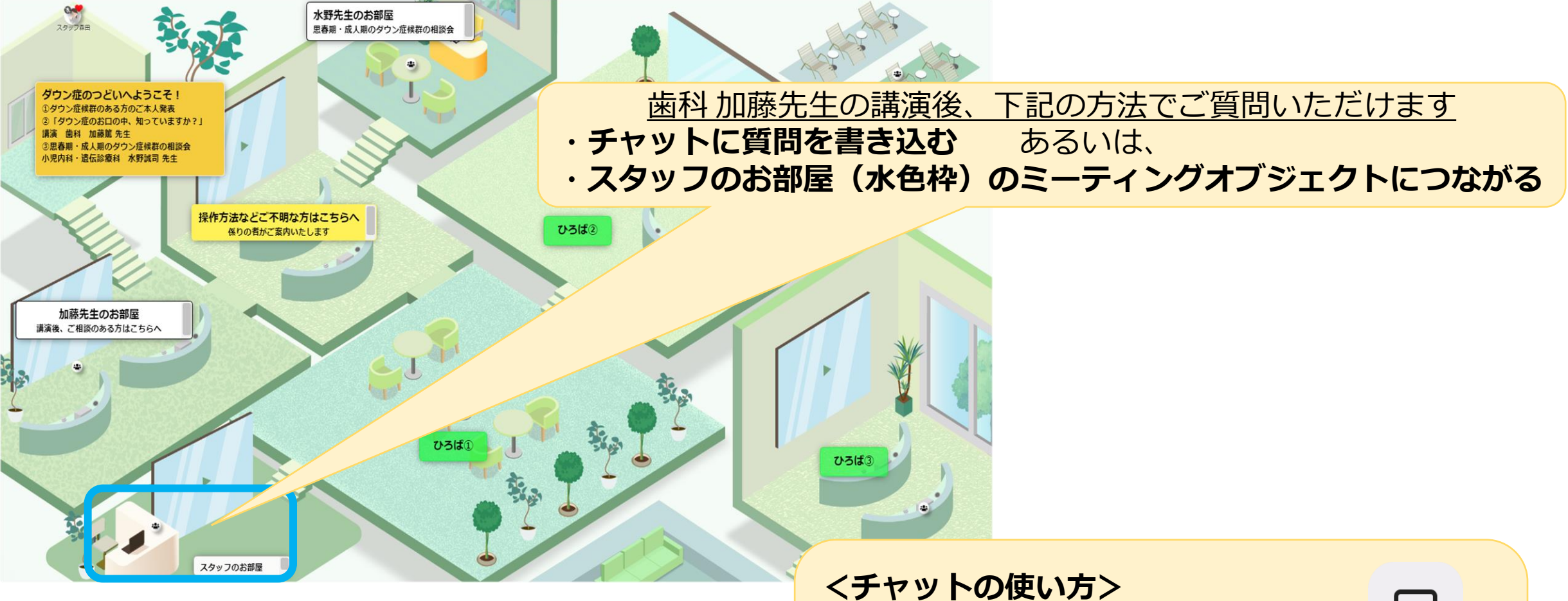

ヘリングロックを行う
 マングロション (1)
 ローの (1)
 ローの (1)
 ローの (1)
 ローの (1)
 ローの (1)
 ローの (1)
 ローの (1)
 ローの (1)
 ローの (1)
 ローの (1)
 ローの (1)
 ローの (1)
 ローの (1)
 ローの (1)
 ローの (1)
 ローの (1)
 ローの (1)
 ローの (1)
 ローの (1)
 ローの (1)
 ローの (1)
 ローの (1)
 ローの (1)
 ローの (1)
 ローの (1)
 ローの (1)
 ローの (1)
 ローの (1)
 ローの (1)
 ローの (1)
 ローの (1)
 ローの (1)
 ローの (1)
 ローの (1)
 ローの (1)
 ローの (1)
 ローの (1)
 ローの (1)
 ローの (1)
 ローの (1)
 ローの (1)
 ローの (1)
 ローの (1)
 ローの (1)
 ローの (1)
 ローの (1)
 ローの (1)
 ローの (1)
 ローの (1)
 ローの (1)
 ローの (1)
 ローの (1)
 ローの (1)
 ローの (1)
 ローの (1)
 ローの (1)
 ローの (1)
 ローの (1)
 ローの (1)
 ローの (1)
 ローの (1)
 ローの (1)
 ローの (1)
 ローの (1)
 ローの (1)
 ローの (1)
 ローの (1)
 ローの (1)
 ローの (1)
 ローの (1)
 ローの (1)
 ローの (1)
 ローの (1)
 ローの (1)
 ローの (1)
 ローの (1)
 ローの (1)
 ローの (1)
 ローの (1)
 ローの (1)
 ローの (1)
 ローの (1)
 ローの (1)
 ローの (1)
 ローの (1)
 ローの (1)
 ローの (1)
 ローの (1)
 ローの (1)
 ローの (1)
 ローの (1)
 ローの (1)
 ローの (1)
 ローの (1)
 ローの (1)
 ローの (1)
 ローの (1)
 ローの (1)
 ローの (1)
 ローの (1)
 ローの (1)
 ローの (1)
 ローの (1)
 ローの (1)
 ローの (1)
 ローの (1)
 ローの (1)
 ローの (1)
 ローの (1)
 ローの (1)
 ローの (1)
 ローの (1)
 ローの (1)
 ローの (1)
 ローの (1)
 ローの (1)
 ローの (1)
 ローの (1)
 ローの (1)
 ローの (1)
 ローの (1)
 ローの (1)
 ローの (1)
 ローの (1)
 ローの (1)
 ローの (1)
 ローの (1)
 ローの (1)
 ローの (1)
 ローの (1)
 ローの (1)
 ローの (1)
 ローの (1)
 ローの (1)
 ローの (1)
 ローの (1)
 ローの (1)
 ローの (1)
 ローの (1)
 ローの (1)
 ローの (1)
 ローの (1)
 ローの (1)
 ローの (1)
 ローの (1)
 ローの (1)
 ローの (1)
 ローの (1)
 ローの (1)
 ローの (1)
 ローの (1)
 ローの (1)
 ローの (1)
 ローの (1)
 ローの (1)
 ローの (1)
 ローの (1)
 ローの (1)
 ローの (1)
 ローの (1)
 ローの (1)
 ローの (1)
 ローの (1)
 ローの (1)
 ローの (1)
 ローの (1)
 ローの (1)
 ロ

## ☆パソコンから参加の方のみ☆

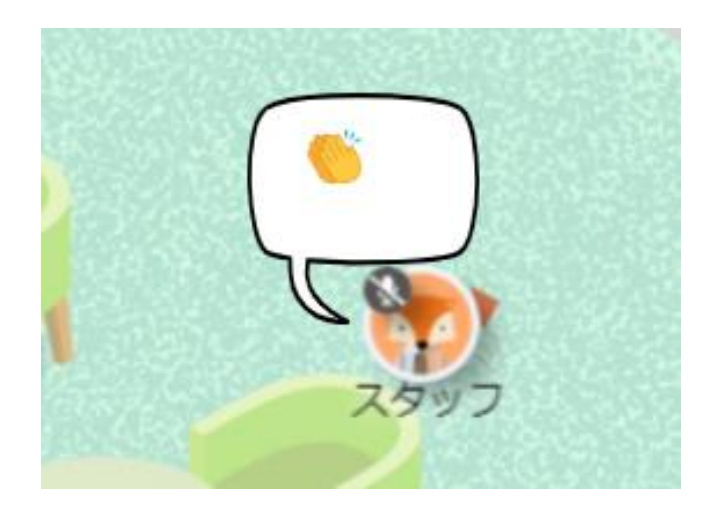

・拍手ができます キーボードからclap (しー・える・おー・ぴー) 「クラップ」と入力すると、 盛大な拍手が出ます

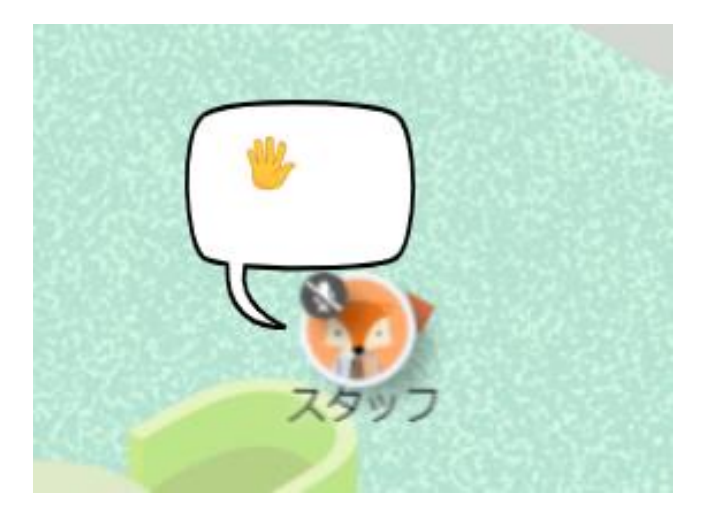

・挙手ができます
 キーボードからhand
 (えいち・えー・えぬ・でぃー)
 「ハンド」と入力すると、
 手を挙げられます

## ☆パソコンから参加の方のみ☆

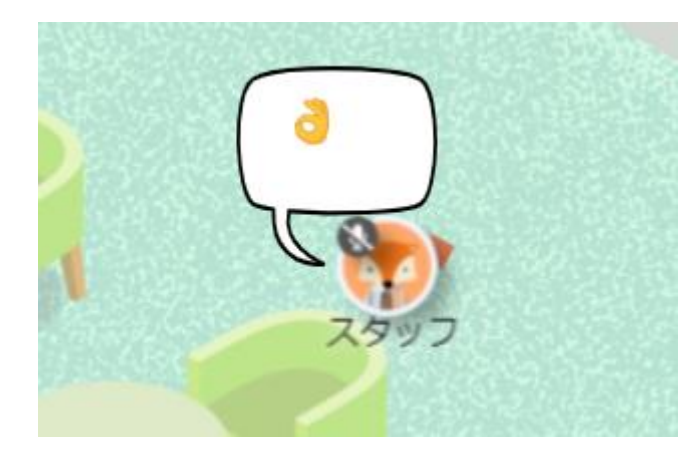

・同意ができます キーボードからokay (おー・けー・えー・わい) 「オーケイ」と入力すると、 OKができます

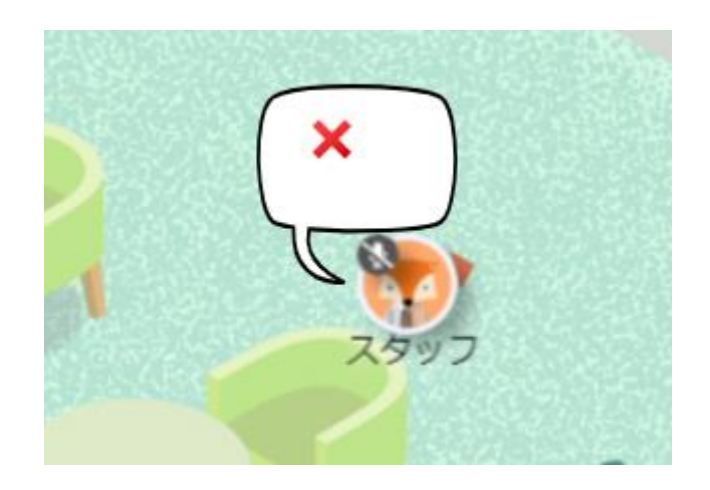

・NOができます キーボードからnope (えぬ・おー・ぴー・いー) 「ノゥプ」と入力すると、 ×がでます

スタッフについて

名前の前に"スタッフ"がついて、 右上には赤い♡がついています。 わからないことがありましたら、 近づいてはなしかけてください!

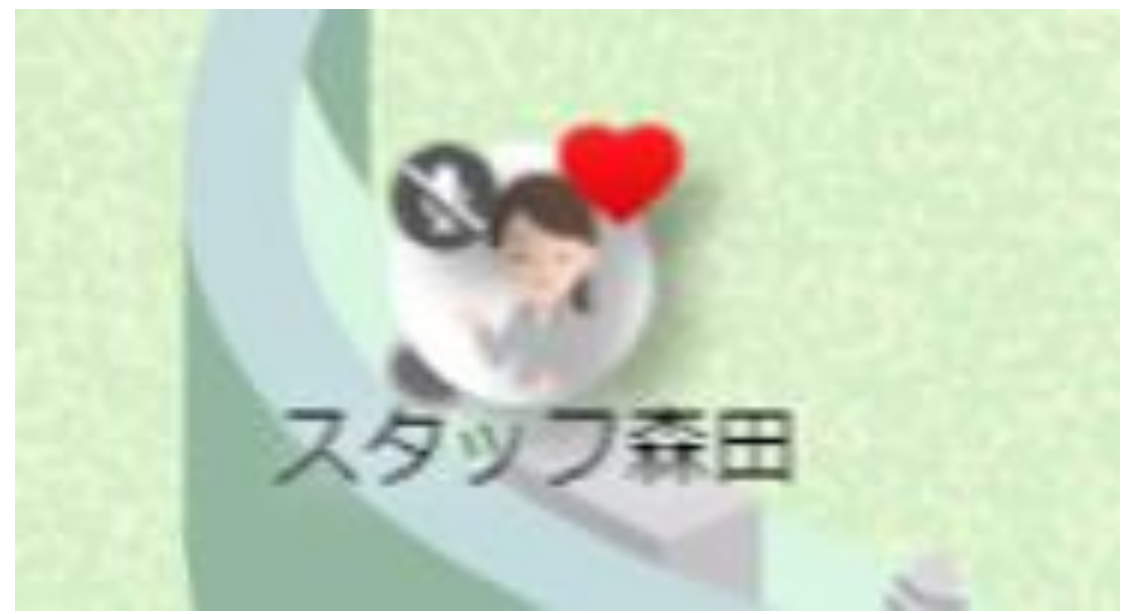